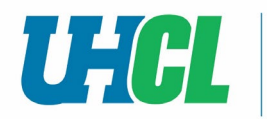

### 1. Click on go.uhcl.edu located at the top of any UHCL website

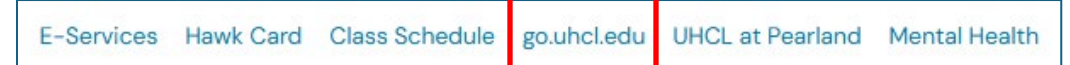

#### 2. Log in with your Username and Password

#### 3. Click Sign In

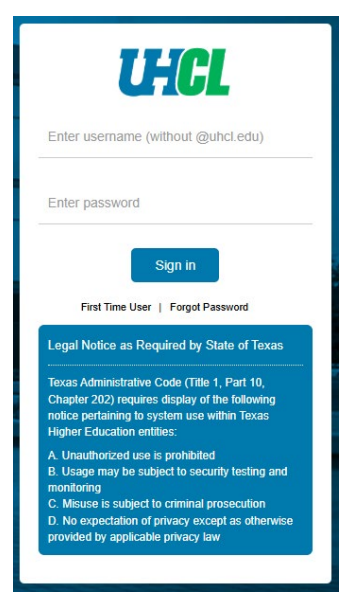

## 4. Click on the PASS tile

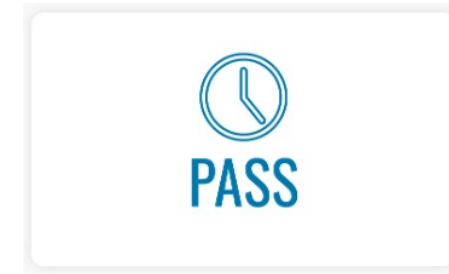

## 5. Click the Payroll & Compensation tile

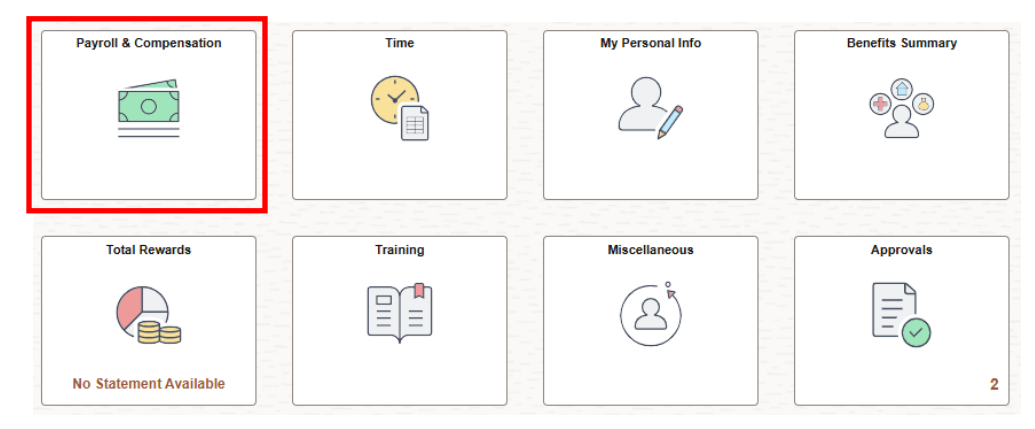

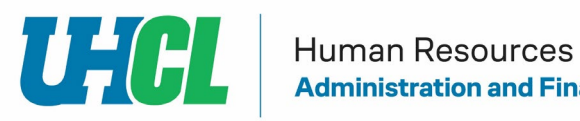

#### 6. Click on Direct Deposit

| Payroll             |  |
|---------------------|--|
| 👼 Paychecks         |  |
| 💼 Direct Deposit    |  |
| W-4 Tax Information |  |

The system displays the current direct deposit elections.

#### 7. Click Add Account

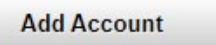

# 8. Enter the bank routing number

## 9. Enter the account information and select Account Type and Deposit Type

| Direct Deposit            |                                        |
|---------------------------|----------------------------------------|
| Add Direct Deposit        |                                        |
|                           |                                        |
| Your Bank Information     |                                        |
| Routing Number            | View Check Example                     |
| Distribution Instructions |                                        |
| Account Number            |                                        |
| Retype Account Number     |                                        |
| *Account Type             | ~                                      |
| *Deposit Type             | <b>`</b>                               |
| Amount                    |                                        |
| *Deposit Order            | (Example: 1 = First Account Processed) |

Please note: If you only have one account the Deposit Order is 999

10. Read the direct deposit information and **select the check box** to indicate authorization.

Check this box to acknowledge authorization above and enable saving changes.